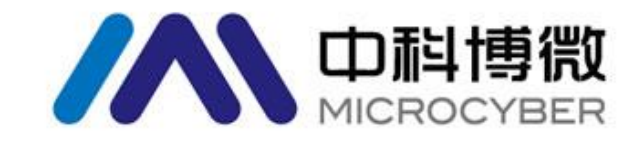

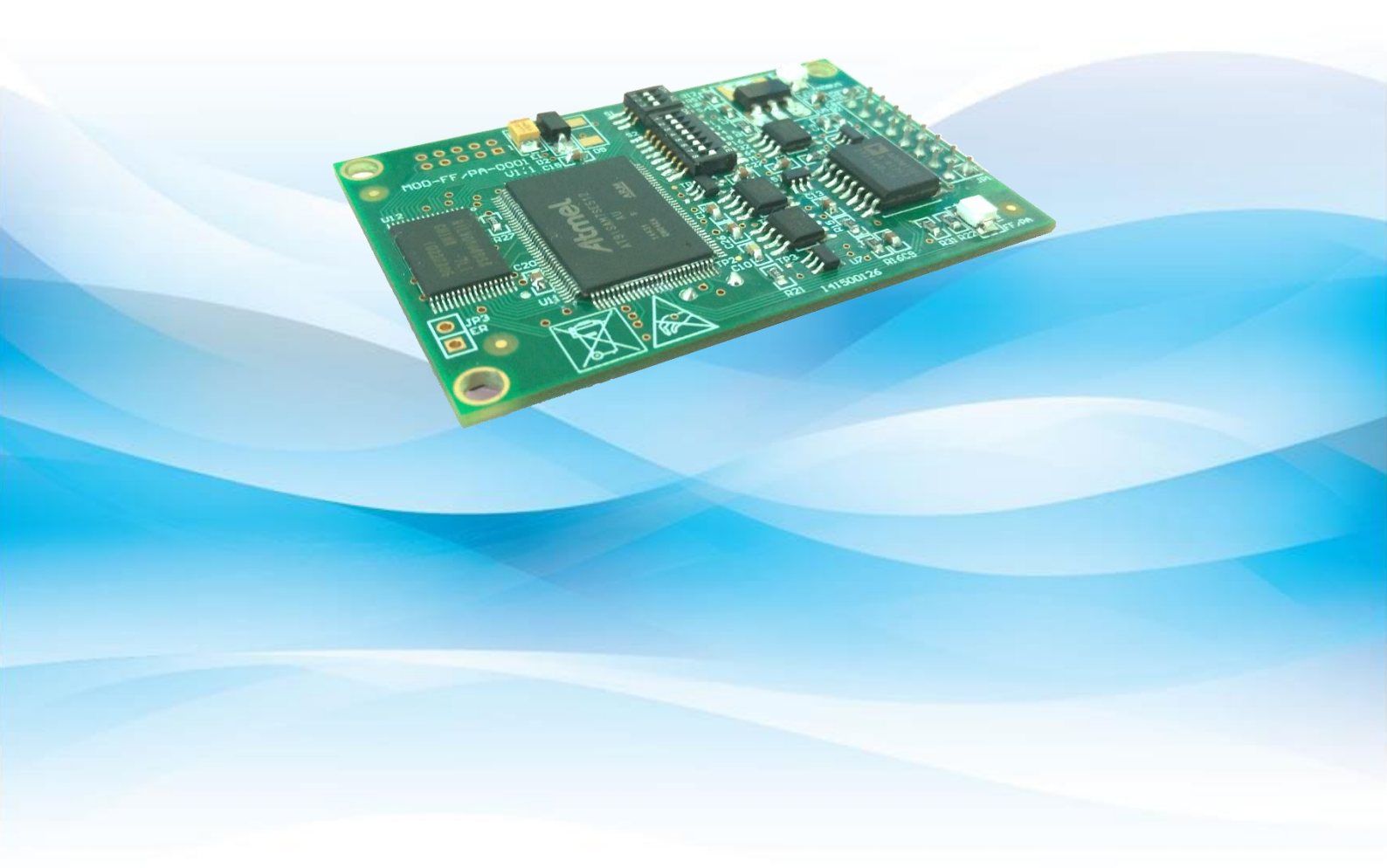

# 沈阳中科博微自动化技术有限公司

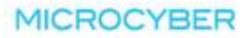

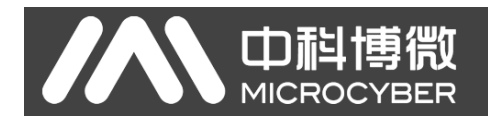

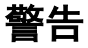

- 1. 禁止用户自行拆换器件。
- 2. 请用户自行检查模块供电电压是否符合使用手册中的供电电压要求。

版本: V1.3

#### 免责声明

已经检查过此手册的内容,确认所描述的硬件和软件的一致性。由于无法完全排除误差,不能保证绝对一 致。然而我们将定期检查此手册中的数据,并在后续版本中予以必要的修正。欢迎任何关于改进的建议。

#### **Microcyber Corporation 2015**

技术数据随时有变。

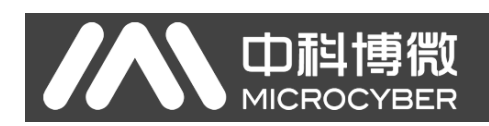

#### 公司简介

**沈阳中科博徽自动化技术有限公司**是由中国科学院沈阳自动化研究所发起创建的一家高新技术企业, 主要从事网络化控制系统、仪表、芯片及软件方面的研究、开发、生产和应用。公司同时承担着多个国家 科技攻关和"863"项目,是辽宁省网络化控制系统工程研究中心。公司成功地开发出国内第一个通过国际认 证的 FF H1 现场总线协议主栈,国内第一套工业以太网协议(HSE),国内第一个经过国家级本安防爆认 证的现场总线仪表及安全栅,参与制定了国内第一个基于以太网的工厂自动化协议标准(EPA),形成了从 组态、监控软件、嵌入式软件、控制系统、仪表芯片到 OEM 板卡的系列化产品。

博微公司是 FF 基金会成员;是 HART 基金会成员;是 Profibus 用户组织(PNO)成员。

博微公司通过了 ISO9001: 2000 质量管理体系认证,拥有优秀的研发团队、丰富的自动化工程设计 与实施经验、业界领先的产品系列、庞大的市场网络、优秀的企业文化,这些都为公司的创业和持续发展 奠定了坚实基础。

承载员工理想,创造客户价值,促进企业发展。 博微公司正与前进的中国共同进步。

# 目 录

| 第1章 | 概這    | 杜                         | 3  |
|-----|-------|---------------------------|----|
| 1.1 | 模址    | 央特点                       | 3  |
|     | 1.1.1 | 同尺寸                       | 3  |
|     | 1.1.2 | 同接口                       |    |
|     | 1.1.3 | 易升级                       | 3  |
|     | 1.1.4 | 配置简单                      | 3  |
| 1.2 | 产品    | 品开发工作流程                   | 4  |
| 1.3 | 外开    | ド尺寸                       | 5  |
| 1.4 | 模址    | 央结构                       | 5  |
| 第2章 | 安装    | 专                         | 6  |
| 2.1 | 模坦    | 央对外接口                     | 6  |
|     | 2.1.1 | 用户接口 JP1 管脚定义及说明(16 针接插件) | 6  |
|     | 2.1.2 | 特殊功能拨码开关 S1               | 6  |
|     | 2.1.3 | 特殊功能拨码开关 S2               | 7  |
| 2.2 | 模地    | 央安装                       | 7  |
| 第3章 | 工作    | 乍原理                       | 8  |
| 3.1 | 工作    | 乍模式                       | 8  |
|     | 3.1.1 | 配置模式                      | 9  |
|     | 3.1.2 | 正常工作模式                    | 9  |
|     | 3.1   | 2.1 初始化阶段                 | 9  |
|     | 3.1   | 2.2 非循环阶段                 |    |
|     | 3.1   | 2.3 循环阶段                  |    |
| 第4章 | 模址    | 央配置                       |    |
| 4.1 | 拓打    | 卜结构                       |    |
| 4.2 | 功能    | 能块说明                      |    |
| 4.3 | Use   | r 变换块参数                   |    |
|     | 4.3.1 | BAD_STATUS 参数描述           |    |
|     | 4.3.2 | 负响应检测参数描述                 |    |
|     | 4.3.3 | User 变换块循环输入输出参数          | 15 |
|     | 4.3.4 | User 变换块非循环参数             | 15 |
| 4.4 | 模址    | 央配置                       |    |
|     | 4.4.1 | 整机设备初始化参数配置               |    |
|     | 4.4.2 | Modbus 通信参数配置             |    |
|     | 4.4.3 | 循环输入输出参数配置                |    |
|     | 4.4.4 | 非循环参数配置                   |    |
|     | 4.4.5 | 生成 GSD 文件                 | 19 |
| 4.5 | 设备    | 备使用                       | 19 |
|     | 4.5.1 | 设置从站地址                    |    |
|     | 4.5.2 | 设备循环组态                    |    |
|     | 4.5   | 2.1 GSD 文件说明              |    |
|     | 4.5   | 2.2 安装 GSD 文件             | 21 |
|     |       |                           |    |

|      | $\mathbf{N}$ | <b> 中科博微</b> M0307 Modbus转PA嵌入式模块使用手册 MICROCYBER | }  |
|------|--------------|--------------------------------------------------|----|
|      |              | 4.5.2.4 使用 GSD 文件                                | 22 |
|      |              | 4.5.2.5  行规 GSD 文件                               | 23 |
| 第5章  |              | GSD 文件、ID 号以及产品认证测试                              | 24 |
| 5.1  |              | GSD 文件、ID 号以及产品认证测试的介绍                           | 24 |
|      | 5.1.1        | GSD 文件(Electronic Data Sheet)                    | 24 |
|      | 5.1.2        | ID 号(Ident Number)                               | 25 |
|      | 5.1.3        | 产品认证测试                                           | 25 |
| 5.2  |              | 用户产品的 GSD 文件、ID 号                                | 25 |
| 5.3  |              | 设备描述文件                                           | 25 |
| 第6章  |              | 维护                                               | 26 |
| 第7章  |              | 技术规格                                             | 26 |
| 7.1  |              | 基本参数                                             | 26 |
| 7.2  |              | 性能指标                                             | 26 |
| 7.3  |              | 物理特性                                             | 26 |
| 7.4  |              | 默认通讯参数                                           | 27 |
| 7.5  |              | 支持 Modbus 功能码                                    | 27 |
| 附录 1 |              | 产品选型                                             | 27 |

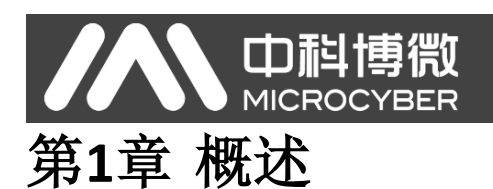

M0307 Modbus 转 PA 嵌入式模块是沈阳中科博微自动化技术有限公司研发的 Microcyber M 系列嵌入式 模块之一。此系列嵌入式模块具有同尺寸,同接口,易升级,配置简单等特点,是用户快速开发现场总线 设备的理想选择。通过将 M0307 嵌入到具有 Modbus-RTU 通信能力的用户设备中,即可实现将用户设备变 为 Profibus PA 从站。替换成 M 系列其他模块,即可快速实现 Profibus DP、FF、HART 等现场总线设备。M0307 如图 1.1 所示:

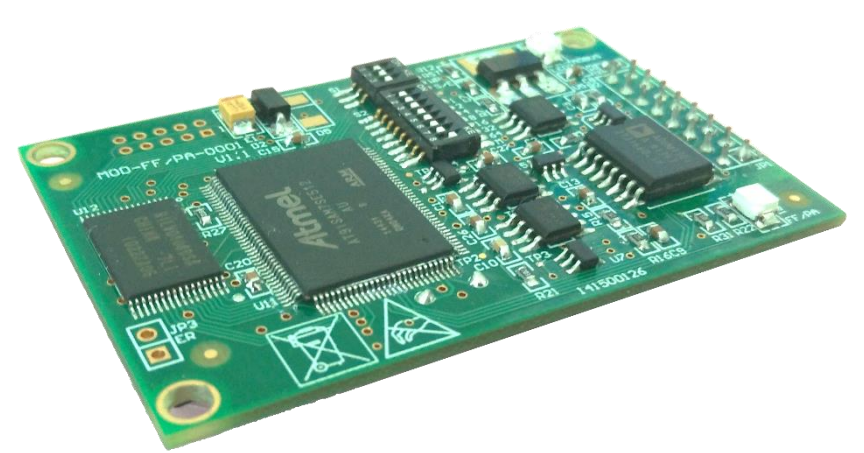

图 1.1 M0307 Modbus 转 PA 嵌入式模块

### 1.1 模块特点

#### 1.1.1 同尺寸

Microcyber M 系列嵌入式模块尺寸相同,65mm(长)\*42mm(宽)。

#### 1.1.2 同接口

Microcyber M 系列嵌入式模块均采用 2.54 间距 16 针接插件,功能兼容。

#### 1.1.3 易升级

替换 Microcyber M 系列不同的嵌入式模块,即刻实现不同协议的设备。

#### 1.1.4 配置简单

使用 Microcyber 专用配置工具进行配置,操作简单,使用方便。

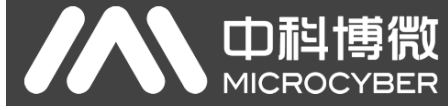

# 1.2 产品开发工作流程

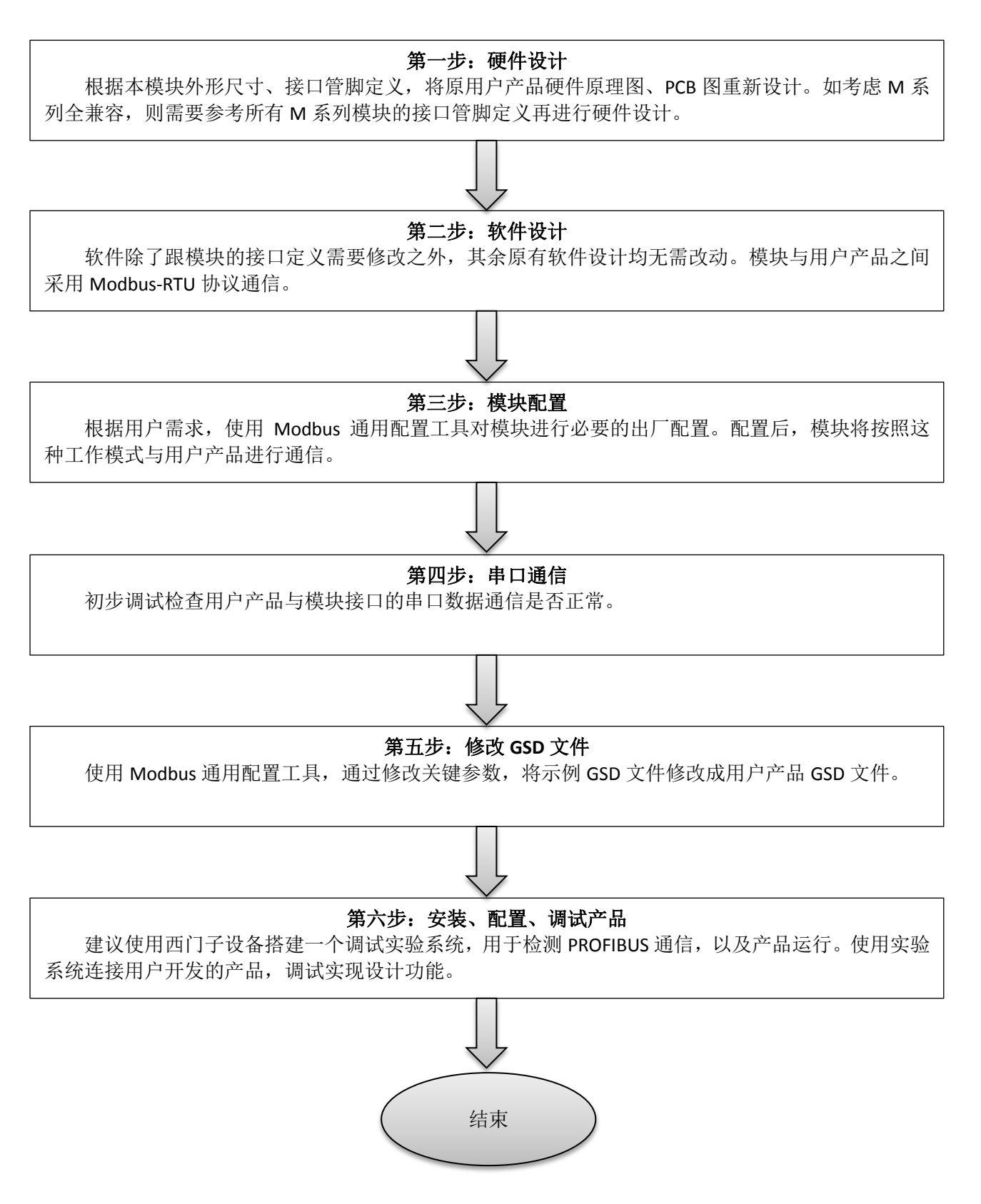

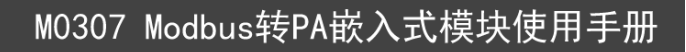

1.3 外形尺寸

**中**科博微

MICROCYBER

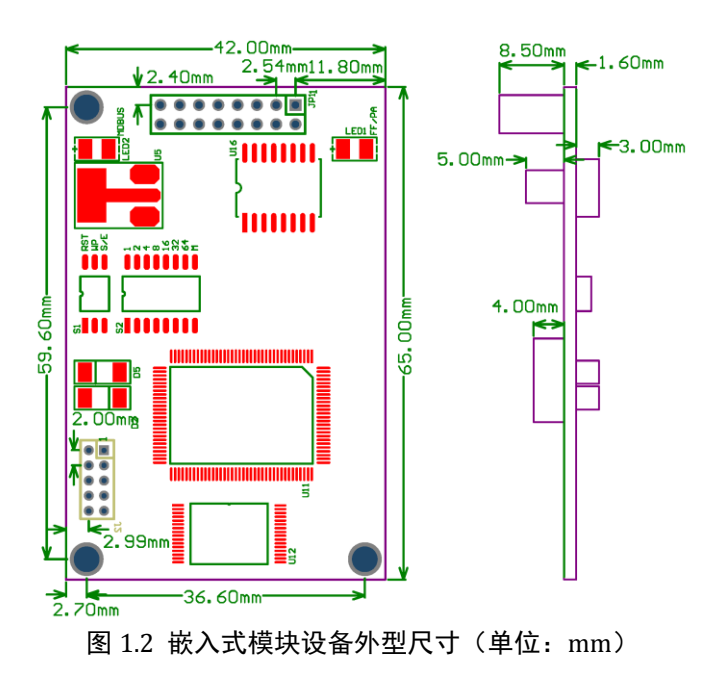

1.4 模块结构

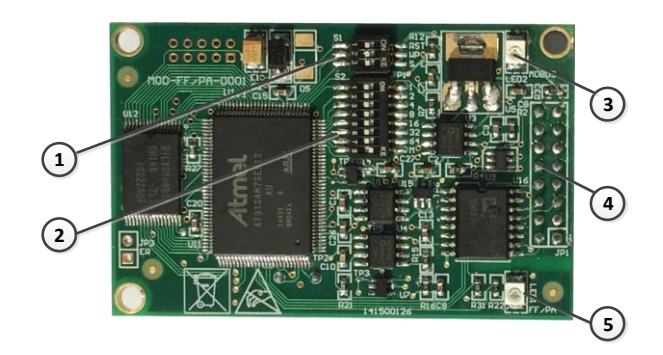

图 1.3 嵌入式模块结构

| 1 | 拨码开关 S1 | 2 | 拨码开关 S2      | 3 | LED2 Modbus 通信指示 |
|---|---------|---|--------------|---|------------------|
| 4 | 通信接口    | 5 | LED1 PA 通信指示 |   |                  |

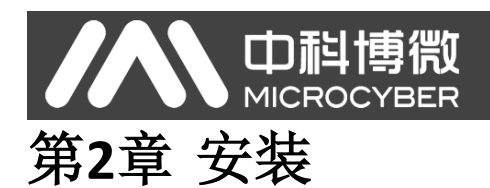

### 2.1 模块对外接口

# 2.1.1 用户接口 JP1 管脚定义及说明(16 针接插件)

用户接口提供给模块一路信号隔离直流电源。还提供了两卡之间的串行接口,以及指示灯等功能,具 体描述看下表。

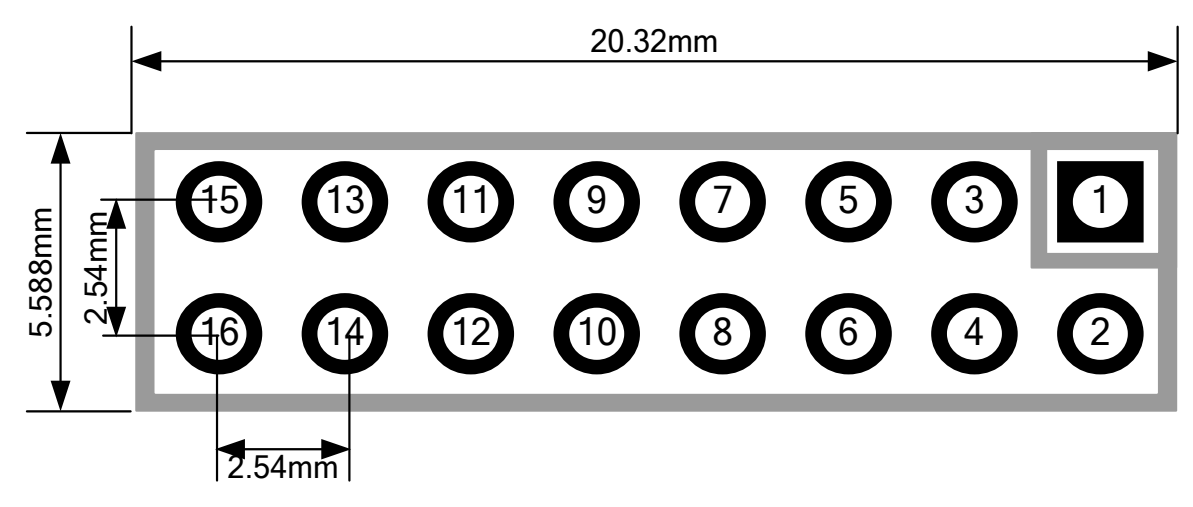

图 2.1 用户接口管脚定义及外型尺寸

如图 2.1 所示,用户接口采用 16 针接插件,具体管脚定义如下:

#### 表 2.1 用户接口管脚定义

| 管脚 | I/O | 名称     | 说明             | 管脚 | I/O | 名称      | 说明              |
|----|-----|--------|----------------|----|-----|---------|-----------------|
| 1  | I   | VCC_IS | 信号隔离外电源,由用户板提供 | 2  | I   | GND_IS  | 信号隔离外电源地,由用户板提供 |
| 3  | I   | /RES   | CPU 复位,低有效     | 4  | I/O | NC      | 保留              |
| 5  | 0   | TXD    | CPU 串行数据发送     | 6  | 0   | RTS-485 | RS-485 控制端*     |
| 7  | I/O | NC     | 保留             | 8  | I   | RXD     | CPU 串行数据接收      |
| 9  | 0   | NC     | 保留             | 10 | I/O | Status  | 通信状态指示灯         |
| 11 | I/O | BUS+   | 总线电源正极         | 12 | I/O | BUS-    | 总线电源负极          |
| 13 | I/O | NC     | 保留             | 14 | I/O | NC      | 保留              |
| 15 | I/O | NC     | 保留             | 16 | I/O | NC      | 保留              |

\*: 连接 RS-485 通信芯片时使用。

### 2.1.2 特殊功能拨码开关 S1

特殊功能拨码开关 S1 包含硬件复位,写保护,使能硬件拨码地址等功能。

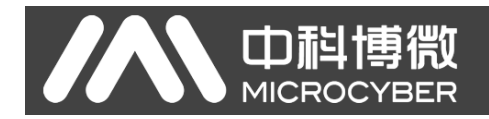

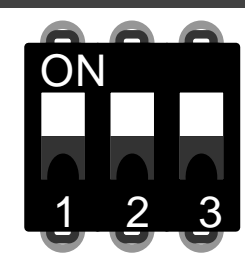

图 2.2 特殊功能拨码开关 S1

表 2.2 特殊功能拨码开关 S1 功能描述

| 序号 | 名称  | 说明                                      |
|----|-----|-----------------------------------------|
| 1  | RST | 复位使能,恢复模块数据为出厂状态。首先模块断电,将此位拨 ON,模块上电,模块 |
|    |     | 恢复到出厂状态,再将此位拨为 OFF。                     |
| 2  | WP  | 写保护使能。                                  |
| 3  | S/E | 硬件拨码地址使能。                               |

# 2.1.3 特殊功能拨码开关 S2

特殊功能拨码开关 S2 包含设置 Profibus 地址、工作模式选择等功能。

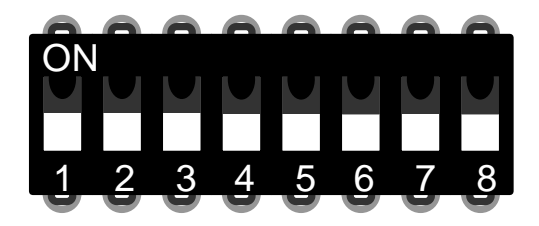

图 2.3 特殊功能拨码开关 S2

表 2.3 特殊功能拨码开关 S2 功能描述

| 序号 | 名称 | 说明                                        |
|----|----|-------------------------------------------|
| 1  | 1  | 如果为 ON,地址+1,否则,地址+0。该功能需要 S/E 为 ON 才有效。   |
| 2  | 2  | 如果为 ON,地址+2,否则,地址+0。该功能需要 S/E 为 ON 才有效。   |
| 3  | 4  | 如果为 ON,地址+4,否则,地址+0。该功能需要 S/E 为 ON 才有效。   |
| 4  | 8  | 如果为 ON,地址+8,否则,地址+0。该功能需要 S/E 为 ON 才有效。   |
| 5  | 16 | 如果为 ON,地址+16,否则,地址+0。该功能需要 S/E 为 ON 才有效。  |
| 6  | 32 | 如果为 ON,地址+32, 否则,地址+0。该功能需要 S/E 为 ON 才有效。 |
| 7  | 64 | 如果为 ON,地址+64, 否则,地址+0。该功能需要 S/E 为 ON 才有效。 |
| 8  | М  | 嵌入式模块工作模式设定, ON 为配置模式, OFF 为正常工作模式。       |

## 2.2 模块安装

M0307 有三个Ф3 的定位孔,可使用 3 个高 11mm 的六棱柱固定安装到用户板卡上。

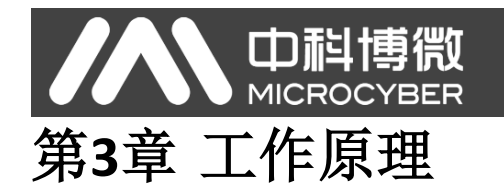

M0307 Modbus 转 PA 嵌入式模块是只支持一对一的 Modbus 和 Profibus PA 通信协议转换模块。作为 PA 设备,可以与 Modbus 设备进行通信。通过配置,可以实现 Modbus 设备数据与 PA 设备数据的交互。

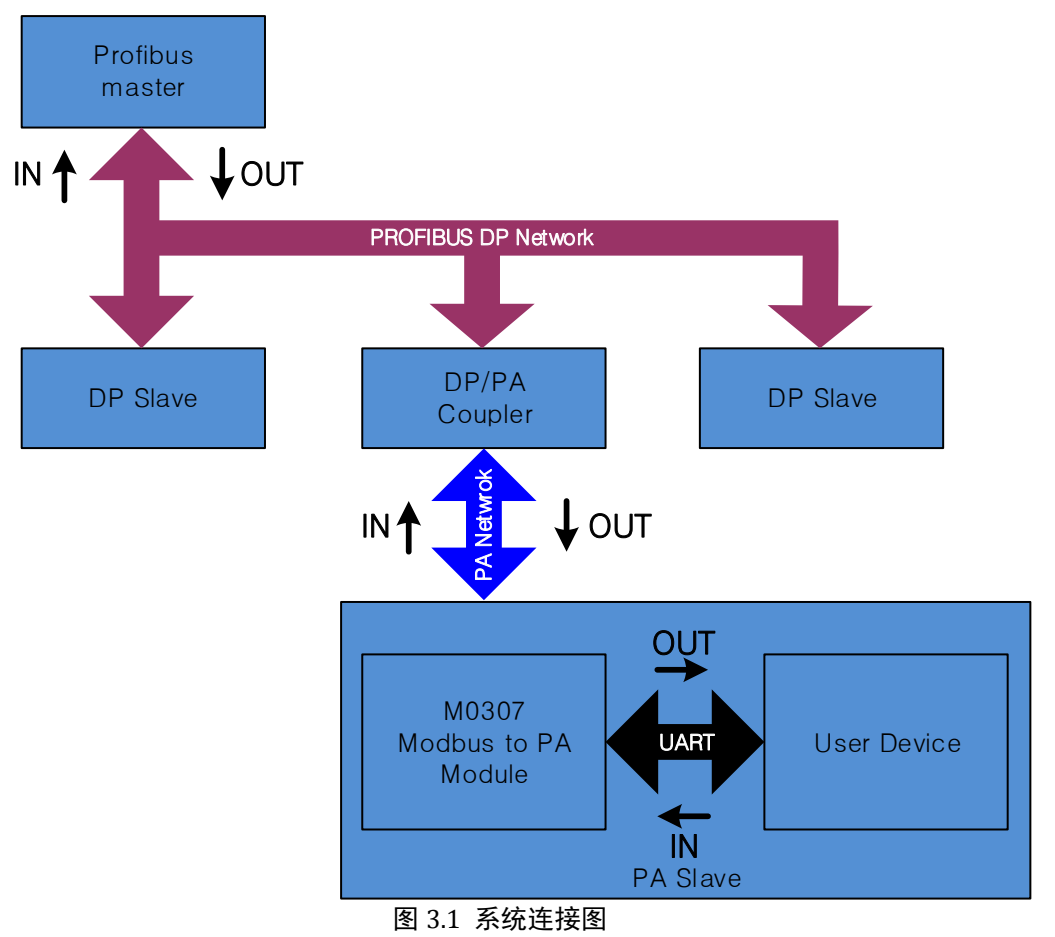

M0307 Modbus 转 PA 嵌入式模块包含 1 个物理块、1 个变换块、16 个功能块,且仅支持 1 个 Modbus 从站。

其中,变换块主要包括 4 路模拟量输入、4 路模拟量输出、4 路离散量输入及 4 路离散量输出,共 16 个循环参数,还包含 10 个浮点数、10 个 32 位整型、10 个 16 位整型、10 个 8 位整型及 2 个 32 字节字符串, 共 42 个非循环参数。

变换块的主要功能就是与 Modbus 设备进行交互。

#### 3.1 工作模式

M0307 可通过特殊功能拨码开关 S2 来切换两种工作模式:配置模式与正常工作模式。ON 为配置模式, OFF 为正常工作模式。

#### MICROCYBEF 3.1.1 配置模式

口科博微

当 M0307 工作在配置模式下, M0307 作为 Modbus 从站, 而 Modbus 通用配置工具作为 Modbus 主站。 通过 Modbus 通用配置工具,除了可以配置厂商 ID、设备 ID、设备地址来源等基本信息外,主要功能是配 置上文提到的 16 个循环参数以及 42 个非循环参数的信息,例如参数使用哪个 Modbus 功能码来读写,寄存 器地址是多少等等。配置好后,这些信息将下载到 M0307 中保存。

# 3.1.2 正常工作模式

当 M0307 工作在正常工作模式下, M0307 作为 Modbus 主站,用户设备作为 Modbus 从站。M0307 模 块通过配置好的工作机制发送 Modbus 命令来与用户设备进行交互。

Modbus 设备采集的数据通过读写 Modbus 寄存器映射到 M0307 的变换块的参数上,再通过变换块到 AI、AO、DI 及 DO 功能块的通道访问功能,为 Profibus 系统提供数据支持。

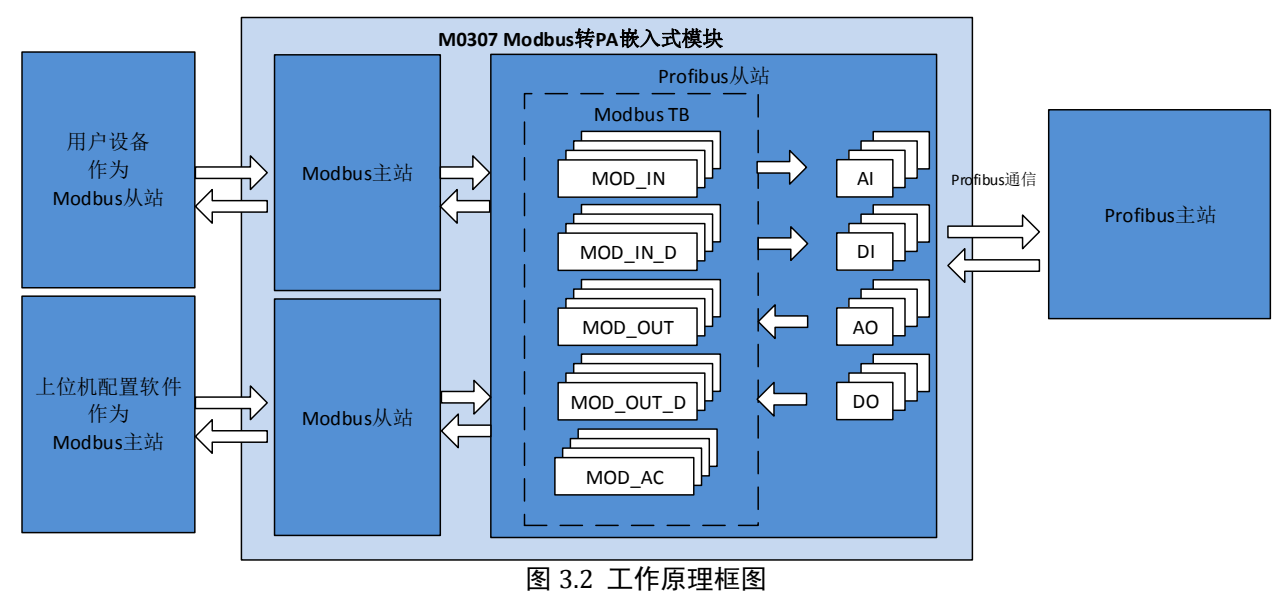

正常工作模式的工作机制分为如下三个阶段:初始化阶段、非循环阶段、循环阶段。

#### 3.1.2.1初始化阶段

初始化阶段主要功能是测试 Modbus 通信是否正常。此阶段将根据实际配置来选择发送一条 Modbus 命令,如果得到正确响应,那么将进入下一阶段。

选择命令的优先级为读取串口地址、读取模拟量输入、读取离散量输入。

即如果配置了串口设地址功能,那么此阶段将发送读取串口地址命令,不发送读取模拟量输入或离散 量输入命令;如果没有配置串口设地址功能,则根据模拟量输入或离散量输入的数量来选择发送命令,模 拟量输入的优先级高于离散量输入,即模拟量输入数量大于 0 时,发送读取模拟量输入,而不发送离散量 输入。模块还规定模拟量输入数量与离散量输入数量至少有一个非 0。如果选择连续功能,则发送连续读命 令,否则发送读首个模拟量输入或离散量输入命令。

详细规则,见下表。

# 

M0307 Modbus转PA嵌入式模块使用手册

| 表 3.1 初始化阶段命令选择规则 |                |                  |             |                  |          |  |  |  |  |
|-------------------|----------------|------------------|-------------|------------------|----------|--|--|--|--|
| 串口设地址             | 模拟量输入<br>数量    | 模拟量输入<br>寄存器地址连续 | 离散量输入<br>数量 | 离散量输入<br>寄存器地址连续 | 发送命令     |  |  |  |  |
| $\checkmark$      | *              | *                | *           | *                | 读串口地址    |  |  |  |  |
| ×                 | 4≥AI>0         | ×                | *           | *                | 读模拟量输入1  |  |  |  |  |
| ×                 | 4≥AI>0         | $\checkmark$     | *           | *                | 读所有模拟量输入 |  |  |  |  |
| ×                 | 0              | *                | 4≥DI>0      | ×                | 读离散量输入1  |  |  |  |  |
| ×                 | 0              | *                | 4≥DI>0      | $\checkmark$     | 读所有离散量输入 |  |  |  |  |
| * 没有影响,可          | * 没有影响,可为任意状态。 |                  |             |                  |          |  |  |  |  |

#### 3.1.2.2非循环阶段

非循环阶段主要将所有数据均读取一遍。读取的先后顺序为模拟量输入、离散量输入、浮点数据、USIGN32 数据、USIGN16 数据、USIGN8 数据、Octet String 数据。

其中,模拟量输入及离散量输入可根据配置发送一次性读取命令。而其他数据即使配置连续功能,也 将分别读取每个数据,此时的连续功能仅是方便用户配置而已。

即连续功能分为两种,循环参数的连续功能支持发送一次性读写命令,而非循环参数的连续功能仅为 了方便用户配置。

当所有数据均读取正确后,将进入循环阶段。否则,将重新执行非循环阶段,直至所有数据读取成功。

#### 3.1.2.3循环阶段

循环阶段主要功能有两个,即循环读取循环输入输出参数及写非循环参数。

当模块进入此状态后,将按照顺序循环发送读模拟量输入、写模拟量输出、读离散量输入、写离散量 输出命令。当非循环参数发生变化时,将会发送写非循环参数命令。

当发生连续发生错误超过10次,则跳转回非循环阶段,重新读取所有数据。

如果配置串口设地址,那么此阶段也将在写离散量输出命令后实时发送读取串口地址命令。

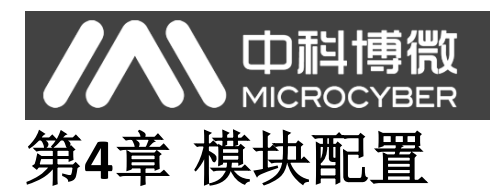

# 4.1 拓扑结构

PA 设备支持多种网络拓扑接线方式,如图 4.1 所示。图 4.2 给出了 PA 设备的总线连接,总线两端需接入终端匹配电阻保证信号质量。总线的长度最大为 1900 米,使用中继器可以延长到 10 公里。

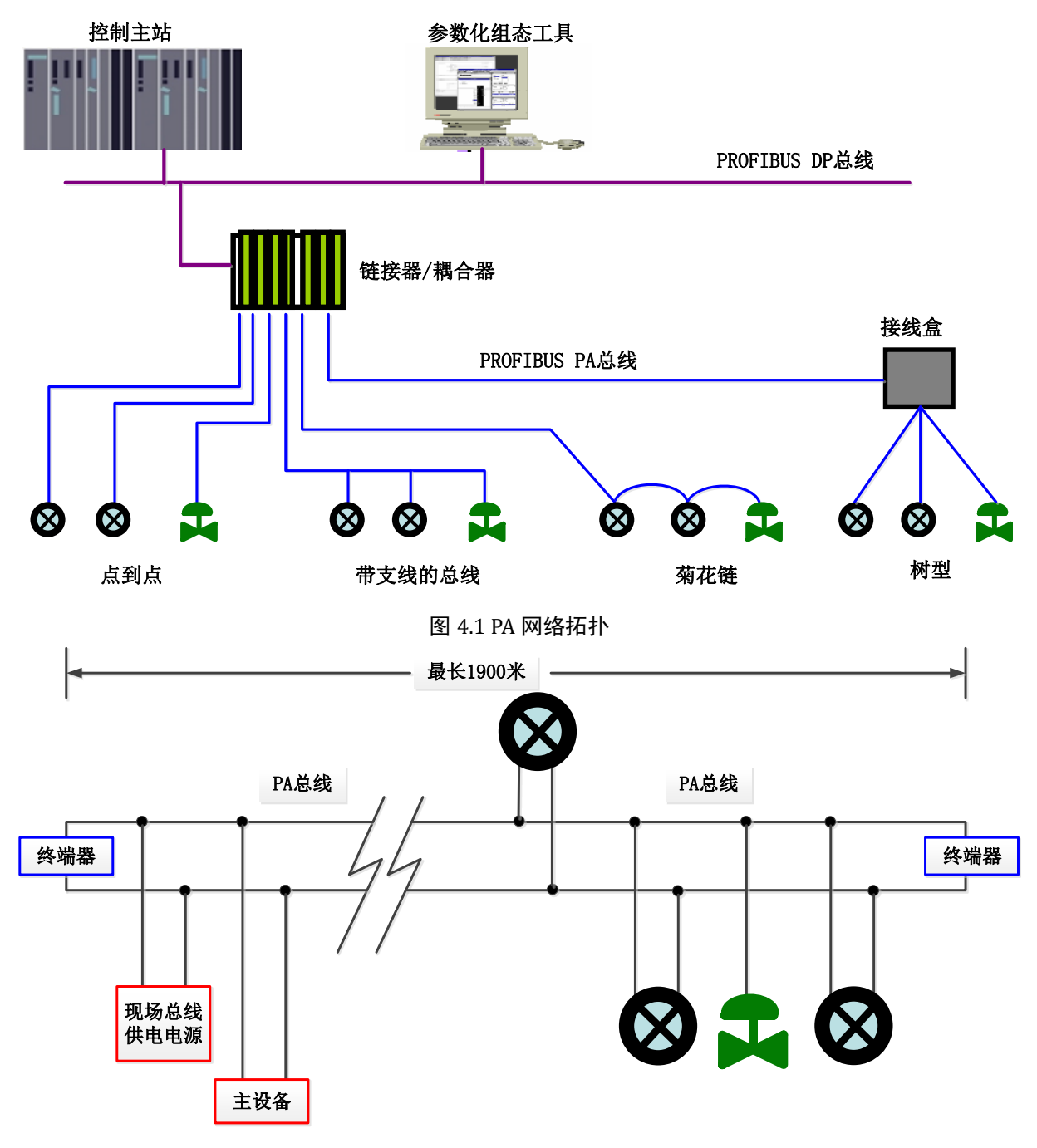

图 4.2 PA 总线连接

# **中科博微 4.2** 功能块说明

M0307 Modbus 转 PA 嵌入式模块,包含 1 个物理块、4 个 AI 功能块、4 个 AO 功能块、4 个 DI 功能块、 4 个 DO 功能块以及 1 个 User 变换块。其中,每个 AI、AO、DI、DO 功能块都有 4 个通道,分别指向 User 变换块的 4 个模拟量输入、4 个模拟量输出、4 个离散量输入以及 4 个离散量输出。

表 4.1 功能块描述

| 功能块名称                 | 功能块描述                                                                        |
|-----------------------|------------------------------------------------------------------------------|
| Physical Block        | 物理块(PB)。描述了设备特有的硬件信息和识别、诊断信息,包括设备位号,软件版本、硬件版本、安装日期等                          |
| User Transducer Block | 通过 User 变换块可以读写 Modbus 参数,如4路模拟量输入、4路模拟量输出、4路离散量输入及4路离散量输出等。                 |
| Analog Input Block    | 模拟量输入功能块(AI)。通过内部通道从变换块获取来自于 Modbus 从设备的模拟过程值,对其进行处理,并将适当的测量值通过总线通信提供给主站设备使用 |
| Analog Output Block   | 模拟输出功能块(AO),用于将主站设备输出的数据通过内部通道传递给变换块,作用于 Modbus 从设备                          |
| Discrete Input Block  | 离散量输入功能块(DI),通过内部通道从变换块获取来自于 Modbus 从设备的输入数据,并将<br>其通过总线通信提供给主站设备使用          |
| Discrete Output Block | 离散量输出功能块(DO),将主站设备设置的离散输出数据通过内部通道传递给变换块,作用于 Modbus 从设备                       |

# 4.3 User 变换块参数

在配置模块之前,先来了解一下 User 变换块。下表描述了所有 User 变换块的参数。

|    | 表 4.2 Modbus 变换块参数属性表 |               |       |        |      |                         |  |  |  |
|----|-----------------------|---------------|-------|--------|------|-------------------------|--|--|--|
| 索  | 参数名称                  | 数据类型          | 有效范   | 默认     | 存储   | 功能描述                    |  |  |  |
|    |                       |               |       |        | 模式   |                         |  |  |  |
| 1  | ST_REV                | Unsigned16    |       | 0      | S/RO | 静态版本                    |  |  |  |
| 2  | TAG_DESC              | OctString(32) |       | Spaces | S    | 位号                      |  |  |  |
| 3  | STRATEGY              | Unsigned16    |       | 0      | S    | 策略                      |  |  |  |
| 4  | ALERT_KEY             | Unsigned8     | 1 to  | 0      | S    | 报警                      |  |  |  |
|    |                       |               | 255   |        |      |                         |  |  |  |
| 5  | TARGET_MODE           | Unsigned8     |       | AUTO   | S    | 目标模式                    |  |  |  |
| 6  | MODE_BLK              | DS-37         |       |        | D    | 当前模式                    |  |  |  |
| 7  | ALARM_SUM             | DS-42         |       |        | D    | 报警汇总                    |  |  |  |
| 12 | BAD_STATUS            | Bitstring(4)  |       |        | D/RO | 16 输入输出命令的通信状态,某一位被置为1表 |  |  |  |
|    |                       |               |       |        |      | 示相应的命令没有得到响应,具体见下表关于该   |  |  |  |
|    |                       |               |       |        |      | 参数的描述                   |  |  |  |
| 13 | ERR_LOOK_RESULT       | Unsigned8(32) | 0-255 | 0xFC   | D/RO | 16 输入输出命令负响应异常代码        |  |  |  |
| 14 | MOD_IN1               | 101           |       |        | D/RO | 模拟量输入1                  |  |  |  |
| 15 | MOD_IN2               | 101           |       |        | D/RO | 模拟量输入 2                 |  |  |  |
| 16 | MOD_IN3               | 101           |       |        | D/RO | 模拟量输入3                  |  |  |  |
| 17 | MOD_IN4               | 101           |       |        | D/RO | 模拟量输入 4                 |  |  |  |
| 22 | MOD_OUT1              | 101           |       |        | D/RO | 模拟量输出1                  |  |  |  |
| 23 | MOD_OUT2              | 101           |       |        | D/RO | 模拟量输出 2                 |  |  |  |
| 24 | MOD_OUT3              | 101           |       |        | D/RO | 模拟量输出 3                 |  |  |  |
| 25 | MOD_OUT4              | 101           |       |        | D/RO | 模拟量输出 4                 |  |  |  |
| 30 | MOD_IN_D1             | 102           |       |        | D/RO | 离散量输入1                  |  |  |  |
| 31 | MOD_IN_D2             | 102           |       |        | D/RO | 离散量输入 2                 |  |  |  |

|    |                    | <b>计博微</b><br>OCYBER |       | М    | 0307 | Modbus转PA嵌入式模块使用手册  |
|----|--------------------|----------------------|-------|------|------|---------------------|
| 32 | MOD_IN_D3          | 102                  |       |      | D/RO | 离散量输入3              |
| 33 | MOD_IN_D4          | 102                  |       |      | D/RO | 离散量输入 4             |
| 38 | MOD_OUT_D1         | 102                  |       |      | D/RO | 离散量输出1              |
| 39 | MOD_OUT_D2         | 102                  |       |      | D/RO | 离散量输出 2             |
| 40 | MOD_OUT_D3         | 102                  |       |      | D/RO | 离散量输出 3             |
| 41 | MOD_OUT_D4         | 102                  |       |      | D/RO | 离散量输出 4             |
| 46 | GENERIC_FLOAT_1    | Float                |       | 0    | S    | 通用浮点数变量1            |
| 47 | GENERIC_FLOAT_2    | Float                |       | 0    | S    | 通用浮点数变量 2           |
| 48 | GENERIC_FLOAT_3    | Float                |       | 0    | S    | 通用浮点数变量 3           |
| 49 | GENERIC_FLOAT_4    | Float                |       | 0    | S    | 通用浮点数变量 4           |
| 50 | GENERIC_FLOAT_5    | Float                |       | 0    | S    | 通用浮点数变量 5           |
| 51 | GENERIC_FLOAT_6    | Float                |       | 0    | S    | 通用浮点数变量 6           |
| 52 | GENERIC_FLOAT_7    | Float                |       | 0    | S    | 通用浮点数变量 7           |
| 53 | GENERIC_FLOAT_8    | Float                |       | 0    | S    | 通用浮点数变量 8           |
| 54 | GENERIC_FLOAT_9    | Float                |       | 0    | S    | 通用浮点数变量 9           |
| 55 | GENERIC_FLOAT_10   | Float                |       | 0    | S    | 通用浮点数变量 10          |
| 56 | GENERIC_USIGN32_1  | Unsigned32           |       | 0    | S    | 通用 32 位无符号整型变量 1    |
| 57 | GENERIC USIGN32 2  | Unsigned32           |       | 0    | S    | 通用 32 位无符号整型变量 2    |
| 58 | GENERIC USIGN32 3  | Unsigned32           |       | 0    | S    | 通用 32 位无符号整型变量 3    |
| 59 | GENERIC USIGN32 4  | Unsigned32           |       | 0    | S    | 通用 32 位无符号整型变量 4    |
| 60 | GENERIC USIGN32 5  | Unsigned32           |       | 0    | S    | 通用 32 位无符号整型变量 5    |
| 61 | GENERIC USIGN32 6  | Unsigned32           |       | 0    | S    | 通用 32 位无符号整型变量 6    |
| 62 | GENERIC USIGN32 7  | Unsigned32           |       | 0    | S    | 通用 32 位无符号整型变量 7    |
| 63 | GENERIC USIGN32 8  | Unsigned32           |       | 0    | S    | 通用 32 位无符号整型变量 8    |
| 64 | GENERIC USIGN32 9  | Unsigned32           |       | 0    | S    | 通用 32 位无符号整型变量 9    |
| 65 | GENERIC USIGN32 10 | Unsigned32           |       | 0    | S    | 通用 32 位无符号整型变量 10   |
| 66 | GENERIC USIGN16 1  | Unsigned16           |       | 0    | S    | 通用 16 位无符号整型变量 1    |
| 67 | GENERIC USIGN16 2  | Unsigned16           |       | 0    | S    | 通用 16 位无符号整型变量 2    |
| 68 | GENERIC_USIGN16_3  | Unsigned16           |       | 0    | S    | 通用 16 位无符号整型变量 3    |
| 69 | GENERIC_USIGN16_4  | Unsigned16           |       | 0    | S    | 通用 16 位无符号整型变量 4    |
| 70 | GENERIC_USIGN16_5  | Unsigned16           |       | 0    | S    | 通用 16 位无符号整型变量 5    |
| 71 | GENERIC_USIGN16_6  | Unsigned16           |       | 0    | S    | 通用 16 位无符号整型变量 6    |
| 72 | GENERIC_USIGN16_7  | Unsigned16           |       | 0    | S    | 通用 16 位无符号整型变量 7    |
| 73 | GENERIC_USIGN16_8  | Unsigned16           |       | 0    | S    | 通用 16 位无符号整型变量 8    |
| 74 | GENERIC_USIGN16_9  | Unsigned16           |       | 0    | S    | 通用 16 位无符号整型变量 9    |
| 75 | GENERIC_USIGN16_10 | Unsigned16           |       | 0    | S    | 通用 16 位无符号整型变量 10   |
| 76 | GENERIC_USIGN8_1   | Unsigned8            |       | 0    | S    | 通用8位无符号整型变量1        |
| 77 | GENERIC_USIGN8_2   | Unsigned8            |       | 0    | S    | 通用8位无符号整型变量2        |
| 78 | GENERIC_USIGN8_3   | Unsigned8            |       | 0    | S    | 通用8位无符号整型变量3        |
| 79 | GENERIC_USIGN8_4   | Unsigned8            |       | 0    | S    | 通用8位无符号整型变量4        |
| 80 | GENERIC_USIGN8_5   | Unsigned8            |       | 0    | S    | 通用8位无符号整型变量5        |
| 81 | GENERIC_USIGN8_6   | Unsigned8            |       | 0    | S    | 通用8位无符号整型变量6        |
| 82 | GENERIC_USIGN8_7   | Unsigned8            |       | 0    | S    | 通用8位无符号整型变量7        |
| 83 | GENERIC_USIGN8_8   | Unsigned8            |       | 0    | S    | 通用8位无符号整型变量8        |
| 84 | GENERIC_USIGN8 9   | Unsigned8            |       | 0    | S    | 通用8位无符号整型变量9        |
| 85 | GENERIC_USIGN8_10  | Unsigned8            |       | 0    | S    | 通用 8 位无符号整型变量 10    |
| 86 | GENERIC_OCTET_1    | OctString(32)        |       |      | S    | 通用 32 字节字符串变量 1     |
| 87 | GENERIC_OCTET_2    | OctString(32)        |       |      | S    | 通用 32 字节字符串变量 2     |
| 88 | FLOAT_ERR INFO     | Unsigned8(10)        | 0-255 | 0xFC | S    | 通用浮点数负响应异常代码        |
| 89 | USIGN32 ERR INFO   | Unsigned8(10)        | 0-255 | 0xFC | S    | 通用 32 位无符号整型负响应异常代码 |

| 9 | USIGN16_ERR_INFO                         | Unsigned8(10) | 0-255 | 0xFC | S | 通用 16 位无符号整型负响应异常代码 |  |
|---|------------------------------------------|---------------|-------|------|---|---------------------|--|
| 9 | 1 USIGN8_ERR_INFO                        | Unsigned8(10) | 0-255 | 0xFC | S | 通用8位无符号整型负响应异常代码    |  |
| 9 | 2 OCTET_ERR_INFO                         | Unsigned8(10) | 0-255 | 0xFC | S | 通用 32 字节字符串负响应异常代码  |  |
|   | 其由志司 4 7 先行旗条粉,左大毛肌由无册过夕进设,其众条数收左下立由送细进设 |               |       |      |   |                     |  |

其中索引 1-7 为标准参数,在本手册中不做过多描述。其余参数将在下文中详细描述。

# 4.3.1 BAD\_STATUS 参数描述

BAD\_STATUS 参数用于描述循环输入输出参数通信状态。如果通信失败,相应的位被置为1,否则为0。 此参数可在 DD 中的 Device->User Configuration->User Error Lookup 菜单中查看。

| 农 I.5 DID_5III 05 岁 实油建议 |          |    |            |  |  |  |  |  |
|--------------------------|----------|----|------------|--|--|--|--|--|
| 位                        | 参数       | 位  | 参数         |  |  |  |  |  |
| 0                        | MOD_IN1  | 16 | MOD_IN_D1  |  |  |  |  |  |
| 1                        | MOD_IN2  | 17 | MOD_IN_D2  |  |  |  |  |  |
| 2                        | MOD_IN3  | 18 | MOD_IN_D3  |  |  |  |  |  |
| 3                        | MOD_IN4  | 19 | MOD_IN_D4  |  |  |  |  |  |
| 4                        |          | 20 |            |  |  |  |  |  |
| 5                        | ——       | 21 |            |  |  |  |  |  |
| 6                        |          | 22 |            |  |  |  |  |  |
| 7                        | ——       | 23 |            |  |  |  |  |  |
| 8                        | MOD_OUT1 | 24 | MOD_OUT_D1 |  |  |  |  |  |
| 9                        | MOD_OUT2 | 25 | MOD_OUT_D2 |  |  |  |  |  |
| 10                       | MOD_OUT3 | 26 | MOD_OUT_D3 |  |  |  |  |  |
| 11                       | MOD_OUT4 | 27 | MOD_OUT_D4 |  |  |  |  |  |
| 12                       | ——       | 28 | ——         |  |  |  |  |  |
| 13                       |          | 29 |            |  |  |  |  |  |
| 14                       |          | 30 |            |  |  |  |  |  |
| 15                       |          | 31 |            |  |  |  |  |  |

#### 表 4.3 BAD\_STATUS 参数描述表

#### 4.3.2 负响应检测参数描述

负响应检测参数提供负响应数据查询功能,用户可以查询每个数据的响应值。负响应检测参数包括 ERR\_LOOK\_RESULT 参数、FLOAT\_ERR\_INFO 参数、USIGN32\_ERR\_INFO 参数、USIGN16\_ERR\_INFO 参数、USIGN8\_ERR\_INFO 参数、OCTET \_ERR\_INFO 参数。分别在 DD 中的 Device->User Configuration 菜单中的 User Error Lookup、User Generic Float、User Generic Usign32、User Generic Usign16、User Generic Usign8、User Generic Octet 菜单查 看。

| 数值        |                        |
|-----------|------------------------|
| 0x00      | ОК                     |
| 0x01      | Illegal Function       |
| 0x02      | Illegal Data Address   |
| 0x03      | Illegal Data Value     |
| 0x04      | Slave Device Failure   |
| 0x05~0xFF | Unknown Exception Code |
| 0xFC      | No Communication       |
| 0xFD      | Data Type Mismatch     |
| OXFE      | Function Code Mismatch |
| OxFF      | Communication Failure  |

#### 表 4.4 ERR\_LOOK\_RESULT 参数描述表

#### 4.3.3 User 变换块循环输入输出参数

User 变换块提供 4 个模拟量输入、4 个模拟量输出、4 个离散量输入以及 4 个离散量输出参数。在不修 改功能块通道的情况下,各个输入输出参数作用如下表:

|    | 农 4.5 调约 制八十四 学 双田定 农 |      |                                         |  |  |  |  |  |
|----|-----------------------|------|-----------------------------------------|--|--|--|--|--|
| 索引 | 参数名称                  | 数据类型 | 描述                                      |  |  |  |  |  |
| 14 | MOD_IN1               | 101  | 模拟量输入,将从 Modbus 从站采集来的值和状态传输给 AI 功能块 1  |  |  |  |  |  |
| 15 | MOD_IN2               | 101  | 模拟量输入,将从 Modbus 从站采集来的值和状态传输给 AI 功能块 2  |  |  |  |  |  |
| 16 | MOD_IN3               | 101  | 模拟量输入,将从 Modbus 从站采集来的值和状态传输给 AI 功能块 3  |  |  |  |  |  |
| 17 | MOD_IN4               | 101  | 模拟量输入,将从 Modbus 从站采集来的值和状态传输给 AI 功能块 4  |  |  |  |  |  |
| 22 | MOD_OUT1              | 101  | 模拟量输出,将从 AO 功能块 1 来的设定值和状态传输给 Modbus 从站 |  |  |  |  |  |
| 23 | MOD_OUT2              | 101  | 模拟量输出,将从 AO 功能块 2 来的设定值和状态传输给 Modbus 从站 |  |  |  |  |  |
| 24 | MOD_OUT3              | 101  | 模拟量输出,将从 AO 功能块 3 来的设定值和状态传输给 Modbus 从站 |  |  |  |  |  |
| 25 | MOD_OUT4              | 101  | 模拟量输出,将从 AO 功能块 4 来的设定值和状态传输给 Modbus 从站 |  |  |  |  |  |
| 30 | MOD_IN_D1             | 102  | 离散量输入,将从 Modbus 从站采集来的值和状态传输给 DI 功能块 1  |  |  |  |  |  |
| 31 | MOD_IN_D2             | 102  | 离散量输入,将从 Modbus 从站采集来的值和状态传输给 DI 功能块 2  |  |  |  |  |  |
| 32 | MOD_IN_D3             | 102  | 离散量输入,将从 Modbus 从站采集来的值和状态传输给 DI 功能块 3  |  |  |  |  |  |
| 33 | MOD_IN_D4             | 102  | 离散量输入,将从 Modbus 从站采集来的值和状态传输给 DI 功能块 4  |  |  |  |  |  |
| 38 | MOD_OUT_D1            | 102  | 离散量输出,将从 DO 功能块1来的设定值和状态传输给 Modbus 从站   |  |  |  |  |  |
| 39 | MOD_OUT_D2            | 102  | 离散量输出,将从 DO 功能块 2 来的设定值和状态传输给 Modbus 从站 |  |  |  |  |  |
| 40 | MOD_OUT_D3            | 102  | 离散量输出,将从 DO 功能块 3 来的设定值和状态传输给 Modbus 从站 |  |  |  |  |  |
| 41 | MOD_OUT_D4            | 102  | 离散量输出,将从 DO 功能块 4 来的设定值和状态传输给 Modbus 从站 |  |  |  |  |  |

#### 表 4.5 循环输入输出参数描述表

#### 表 4.6 101 & 102 数据类型表

| 数据类型 | 数据成员   | 成员数据类型    | 描述          |
|------|--------|-----------|-------------|
| 404  | VALUE  | Float     | 浮点值。        |
| 101  | STATUS | Unsigned8 | 包含质量和状态两部分。 |
| 400  | VALUE  | Unsigned8 | 离散值。        |
| 102  | STATUS | Unsigned8 | 包含质量和状态两部分。 |

这些参数可在 DD 中的 Device->User Configuration 菜单中查看。

# 4.3.4 User 变换块非循环参数

User 变换块除了提供循环输入输出参数外,还提供了 5 种非循环参数,如下表所示。这些参数可用于存储一些辅助参数,可根据自己的需求灵活使用,例如某一个循环参数的上下限,单位代码等等。每次上电时读取一次,之后可随时进行写操作。这些参数可在 DD 中的 Device->User Configuration 菜单中读写。

| 索引    | 参数名称            | 数据类型          | 描述                                                  |
|-------|-----------------|---------------|-----------------------------------------------------|
| 46~55 | GENERIC_FLOAT   | Float         | 10 个通用浮点数变量,可将任意 Modbus 浮点数据传到 Profibus PA 端        |
| 56~65 | GENERIC_USIGN32 | Unsigned32    | 10 个通用 32 位无符号整型变量,可将任意 Modbus 浮点数据传到 Profibus PA 端 |
| 66~75 | GENERIC_USIGN16 | Unsigned16    | 10 个通用 16 位无符号整型变量,可将任意 Modbus 浮点数据传到 Profibus PA 端 |
| 76~85 | GENERIC_USIGN8  | Unsigned8     | 10 个通用 8 位无符号整型变量,可将任意 Modbus 浮点数据传到 Profibus PA 端  |
| 86~87 | GENERIC_OCTET   | OctString(32) | 2 个通用字符串变量,可将任意 Modbus 字符串数据传到 Profibus PA 端        |

表 4.7 非循环参数描述表

#### 4.4 模块配置

由上文了解到 M0307 模块中的 User 变换块包含许多参数,这些参数均需要从用户板卡上读取或写入到 用户板卡上。但具体读写用户板上的哪些数据呢?这些数据都存储在用户板上的哪个寄存器里呢?所以, 这就需要多模块进行初始化配置工作。

首先,将模块 S2.8 拨为 ON,模块进入到配置模式。通过底板将模块连接到电脑串口上。

打开 Modbus 通用配置工具,通过添加串口的方式,来添加设备。

扫描到设备后,设备的基本参数会将读取到配置工具中。之后,用户即可根据自己需求来任意修改模块的初始化配置参数了。Modbus 通用配置工具参见工具自带的手册。

#### 4.4.1 整机设备初始化参数配置

MICROC

整机设备初始化信息包括厂商 ID、设备 ID 等与设备息息相关的参数信息,这些参数均是用户产品的专有信息。

| 参数名称                                         |       | 描述                                             |  |  |  |  |
|----------------------------------------------|-------|------------------------------------------------|--|--|--|--|
| 厂商ID                                         |       | 要开发PA设备,首先要成为PI组织会员,然后才允许申请厂商ID,非会员不允许申请。厂商ID主 |  |  |  |  |
| 要应用于设备描述EDD中。                                |       |                                                |  |  |  |  |
| <b>设备ID</b> 设备唯一标识,需要向PI组织申请。会员、非会员,申请价格不一样。 |       |                                                |  |  |  |  |
| 行规ID                                         |       | 行规指定的标识。                                       |  |  |  |  |
| 设备类型                                         |       | 用于描述设备类型的字符串,长度16字节。                           |  |  |  |  |
| 设备序列                                         | 号     | 用于整机设备的产品序列号,长度16字节。                           |  |  |  |  |
| <b>设备认证</b>                                  |       |                                                |  |  |  |  |
| <b>设备安装时间</b> 用于填写设备出厂时间,长度16字节。             |       |                                                |  |  |  |  |
| <b>串口设地址</b>                                 |       | 仅当硬件设地址禁止时有效。                                  |  |  |  |  |
|                                              |       | 0: 禁止                                          |  |  |  |  |
|                                              |       | 1: 使能                                          |  |  |  |  |
| 总线地址                                         | 配置信息  | 以下为总线地址配置信息,仅当硬件设地址禁止且串口设地址使能时有效。              |  |  |  |  |
| 总线地                                          | 读写属性  | 只读                                             |  |  |  |  |
| <b>址属性</b> 功能码 03,04                         |       |                                                |  |  |  |  |
|                                              | 数据类型  | Unsigned8_0, Unsigned8_1                       |  |  |  |  |
|                                              | 寄存器地址 | 存储着总线地址参数的寄存器地址。                               |  |  |  |  |

#### 表 4.8 整机设备初始化参数表

#### 4.4.2 Modbus 通信参数配置

Modbus 通信参数是模块与用户板之间最基本的配置参数。只有将这些参数配置正确后,才能使模块与用户板之间正确通信。

| 参数名称     | 描述            |             |             |          |          |  |
|----------|---------------|-------------|-------------|----------|----------|--|
| 波特率      | 0: 2400       | 1: 4800     | 2: 9600     | 3: 14400 | 4: 19200 |  |
| 数据位      | 0: 8          | 1: 7        |             |          |          |  |
| 校验方式     | 0: None       | 1: Even     | 2: Odd      |          |          |  |
| 接口类型     | 0: TTL        | 1: RS232    | 2: RS485    |          |          |  |
| 停止位      | 0: One Stop B | lit         | 1: Two Stop | Bits     |          |  |
| 从站地址     | 该地址为正常日       | 工作模式下 Mode  | ous 从站地址,   | 从站地址范围:  | 1~255。   |  |
| CRC 校验顺序 | CRC 校验顺序      |             |             |          |          |  |
|          | 0: Normal     | 1: Swapped  |             |          |          |  |
| 超时时间     | 超时时间范围:       | 300ms~1000m | าร。         |          |          |  |
| 重试次数     | 重试次数: 1~1     | 0.          |             |          |          |  |

#### 表 4.9 Modbus 通信参数表

#### 4.4.3 循环输入输出参数配置

上文已经介绍,本模块包含模拟量输入、模拟量输出、离散量输入以及离散量输出参数,参数个数均 固定为4个,所以本章节将介绍这些参数是如何与 Modbus 从站相关联的。以上的4种参数均有读写、数据 类型、寄存器地址、功能码等属性,均可通过 Modbus 通用配置工具进行配置。

#### ● 读写属性

此属性描述参数在 Modbus 端是只读的,只写的,还是可读可写的。

#### ● 数据格式属性

此属性描述参数在 Modbus 端的数据类型格式,对其方式等。

| 索引 | 名称              | 数据类型                | 数据长度 | 有效范围                              |
|----|-----------------|---------------------|------|-----------------------------------|
| 1  | Float_0123      | 单精度浮点               | 4    |                                   |
| 2  | Float_1032      | 单精度浮点               | 4    |                                   |
| 3  | Float_3210      | 单精度浮点               | 4    |                                   |
| 4  | Float_2301      | 单精度浮点               | 4    |                                   |
| 5  | Unsigned8_0     | 无符号整型               | 1    | 0 - 255                           |
| 6  | Unsigned8_1     | 无符号整型               | 1    | 0 - 255                           |
| 7  | Unsigned16_01   | 无符号短整型              | 2    | 0 - 65535                         |
| 8  | Unsigned16_10   | 无符号短整型              | 2    | 0 - 65535                         |
| 9  | Unsigned32_0123 | 无符号长整型              | 4    | 0 - 4294967295                    |
| 10 | Unsigned32_1032 | 无符号长整型              | 4    | 0 - 4294967295                    |
| 11 | Unsigned32_3210 | 无符号长整型              | 4    | 0 - 4294967295                    |
| 12 | Unsigned32_2301 | 无符号长整型              | 4    | 0 - 4294967295                    |
| 13 | Signed8_0       | 有符号整型               | 1    | -128 - 127                        |
| 14 | Signed8_1       | 有符号整型               | 1    | -128 - 127                        |
| 15 | Signed16_01     | 有符号短整型              | 2    | -32768 - 32767                    |
| 16 | Signed16_10     | 有符号短整型              | 2    | -32768 - 32767                    |
| 17 | Signed32_0123   | 有符号长整型              | 4    | -2,147,483,648 -                  |
|    |                 |                     |      | 2,147,483,647                     |
| 18 | Signed32_1032   | 有符号长整型              | 4    | -2,147,483,648 -                  |
|    |                 |                     |      | 2,147,483,647                     |
| 19 | Signed32_3210   | 有符号长整型              | 4    | -2,147,483,648 -                  |
| 20 | Signad 22, 2201 | 古效早ど敷刑              | 4    | 2,147,483,647                     |
| 20 | Signeusz_2301   | <b></b> 1 何 5 下 釜 空 | 4    | -2,147,483,048 -<br>2 147 483 647 |
|    |                 |                     |      | 2,17,703,077                      |

#### 表 4.10 数据格式属性描述表

上述数据格式表格中,数据类型名称 DataType\_abcd 的后缀 abcd 代表该数据在 Modbus 从站寄存器中的顺序号,0 代表第一个寄存器中的低 8 位数据,1 代表第一个寄存器中的高 8 位数据,2 代表第二个寄存器中的低 8 位数据,3 代表第二个寄存器中的高 8 位数据。模块内存采用小端模式,所以 Unsigned32\_0123 表示将 Modbus 从站寄存器的数据按照原来的顺序依次赋值给模块中的长整型变量,而 Unsigned32\_1032 则将 Modbus 从站每个寄存器的数据交换高低字节后赋值给网关中的长整型变量。

#### ● 寄存器地址属性

此属性描述参数在 Modbus 存储区所在的地址。

功能码属性

MICROC

此属性描述使用哪种功能码去对参数进行操作。

| 表 4.11 功能码参数描述表 |                              |  |  |  |  |  |
|-----------------|------------------------------|--|--|--|--|--|
| 功能码             | 名称                           |  |  |  |  |  |
| 1               | FC01 Read Coils              |  |  |  |  |  |
| 2               | FC02 Read Discrete Input     |  |  |  |  |  |
| 3               | FC03 Read Holding Register   |  |  |  |  |  |
| 4               | FC04 Read Input Register     |  |  |  |  |  |
| 5               | FC05 Write Single Coils      |  |  |  |  |  |
| 6               | FC06 Write Single Register   |  |  |  |  |  |
| 16              | FC16 Write Multiple Register |  |  |  |  |  |

#### 表 4.12 循环输入输出参数配置表

| 数据类型  | 读写<br>属性     | 可用<br>功能码 | 可用数据格式                                                                                                    | 寄存器地<br>址是否可<br>以连续 |
|-------|--------------|-----------|----------------------------------------------------------------------------------------------------|---------------------|
| 模拟量输入 | 只读           | 03,04     | Float_0123, Float_1032, Float_3210, Float_2301,<br>Unsigned32_0123, Unsigned32_1032, Unsigned32_3210,<br>Unsigned32_2301,<br>Unsigned16_01, Unsigned16_10,<br>Signed16_01, Signed16_10,<br>Signed32_0123, Signed32_1032, Signed32_3210, Signed32_2301,<br>Unsigned8_0, Unsigned8_1, Signed8_0, Signed8_1 | 是                   |
| 模拟量输出 | 只写           | 06        | Unsigned16_01, Unsigned16_10, Signed16_01, Signed16_10,<br>Unsigned8_0, Unsigned8_1, Signed8_0, Signed8_1                                                                                                    | 否                   |
|       |              | 16        | Float_0123, Float_1032, Float_3210, Float_2301,<br>Unsigned32_0123, Unsigned32_1032, Unsigned32_3210,<br>Unsigned32_2301,<br>Signed32_0123, Signed32_1032, Signed32_3210, Signed32_2301,<br>Unsigned16_01, Unsigned16_10, Signed16_01, Signed16_10,<br>Unsigned8_0, Unsigned8_1, Signed8_0, Signed8_1    | 是                   |
| 离散量输入 | 只读           | 01,02     | None                                                                                                    | 是                   |
|       | 口官           | 03,04     | None                                                                                                    | 定 否                 |
|       | <i>,</i> ,_, | 15        | None                                                                                                    | 是                   |
|       |              | 06        | Unsigned8_0, Unsigned8_1                                                                                                    | 否                   |
|       |              | 16        | Unsigned8_0, Unsigned8_1                                                                                                    | 是                   |

#### 4.4.4 非循环参数配置

上文已经介绍,本模块包含 5 种非循环参数。其中,浮点数据、USIGN32 数据、USIGN16 数据及 USIGN8 数据各 10 个,还有 2 个 32 字节的 Octet String 数据。这些参数的配置方法与循环参数的配置方法完全一致。 也包含有读写、数据类型、寄存器地址、功能码等属性,均可通过 Modbus 通用配置工具进行配置。

| 数据类型           | 读写<br>属性 | 可用<br>功能码   | 可用数据格式                                                             | 奇仔器地<br>址是否可<br>以连续 |
|----------------|----------|-------------|--------------------------------------------------------------------|---------------------|
| 浮点数据           | 读写       | 03,04,16    | Float_0123, Float_1032, Float_3210, Float_2301                     | 是                   |
| USIGN32数据      | 读写       | 03,04,16    | Unsigned32_0123, Unsigned32_1032, Unsigned32_3210, Unsigned32_2301 | 是                   |
| USIGN16数据      | 读写       | 03,04,06,16 | Unsigned16_01, Unsigned16_10                                       | 是                   |
| USIGN8数据       | 读写       | 03,04,06,16 | Unsigned8_0, Signed8_1                                             | 是                   |
| Octet String数据 | 读写       | 03,04,16    | Unsigned16_01, Unsigned16_10                                       | 是                   |

#### 表 4.13 非循环参数配置表

#### 4.4.5 生成 GSD 文件

通过 Modbus 通用配置工具,可配置 GSD 文件中的一些基本信息,可生成用户专有的设备 GSD 文件。 如用户对生成的 GSD 文件不满意,可自行参考 GSD 规范或使用专用工具修改生成的 GSD 文件。

自行修改 GSD 文件时,要注意以下几点:

- 1) ";"之后的内容代表是注释文本,不是实际的 GSD 文件描述,用户可根据需要自行添加注释文本;
- Bitmap\_Device 图片有格式要求,文件使用 Windows Bitmap 格式(.bmp),长 70\*宽 40 像素,16
   位。为了兼容性考虑,也可以使用 Device Indipendent Bitmap 格式的文件(.dib);
- 3) Slave\_Family 是用于指定本产品的从站类型的。PA 设备此参数固定为 12。可在 12 后面添加@的方 式来增加设备目录。例如: 12@Microcyber@Module。

#### 4.5 设备使用

模块配置完成后,切换回正常工作模式,即可将模块嵌入到用户产品中,组成 Profibus PA 从站设备了。

#### 4.5.1 设置从站地址

整机设备使用时,需要注意设备地址的设置方式。使用本模块,有 2 大类设置地址的方式:硬件设地 址和软件设地址。其中,软件设地址还包括通过总线设地址和通过串口设地址。

● 硬件设地址

将模块拨码开关 S1.3 拨为 ON,即使能硬件设地址功能。此时,整机设备仅能通过拨码开关 S2.1~S2.7 来设置从站地址。

#### ● 软件设地址

1) 通过总线设地址

将模块拨码开关 S1.3 拨为 OFF,禁用硬件设地址功能。配置模块时,将"串口设地址"参数设置为禁止。 此时,即可通过总线命令来设置从站地址了。

2) 通过串口设地址

将模块拨码开关 S1.3 拨为 OFF,禁用硬件设地址功能。配置模块时,将"串口设地址"参数设置为使能。 此时,从站设备的地址来源于"总线地址寄存器"参数所在的 Modbus 寄存器中。用户通过修改此寄存器, 即可修改从站地址。

#### 4.5.2 设备循环组态

#### 4.5.2.1GSD 文件说明

PA 设备一般均支持至少两个 GSD 文件: 厂商 GSD 文件以及行规 GSD 文件。上文生成的 GSD 文件为厂 商 GSD 文件。M0307 生成厂商 GSD 文件包含的 16 个功能块均可以跟 1 类主站进行循环数据交换服务。用 户需要对这些功能块的模块进行组态。

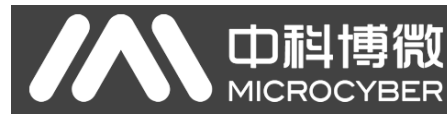

| 表 4.14 GSD Module |                                 |      |                                                             |  |  |  |  |
|-------------------|---------------------------------|------|-------------------------------------------------------------|--|--|--|--|
| 功能块               | 模块名称                            | 模块编号 | 组态数据                                                        |  |  |  |  |
| 空模块               | EMPTY_MODULE                    | 1    | 0x00                                                        |  |  |  |  |
| AI 功能块            | Analog Input (AI)               | 2    | 0x42,0x84,0x08,0x05                                         |  |  |  |  |
|                   | SP                              | 3    | 0x82,0x84,0x08,0x05                                         |  |  |  |  |
|                   | SP+READBACK+POS_D               | 4    | 0xC6, 0x84, 0x86, 0x08, 0x05, 0x08, 0x05, 0x05, 0x05        |  |  |  |  |
|                   | SP+CHECKBACK                    | 5    | 0xC3, 0x84, 0x82, 0x08, 0x05, 0x0A                          |  |  |  |  |
| ▲○ 功能性            | SP+READBACK+POS_D+CHECKBACK     | 6    | 0xC7, 0x84, 0x89, 0x08, 0x05, 0x08, 0x05, 0x05, 0x05, 0x0A  |  |  |  |  |
| 和功能改              | RC_IN+RC_OUT                    | 7    | 0xC4, 0x84, 0x84, 0x08, 0x05, 0x08, 0x05                    |  |  |  |  |
|                   | RC_IN+RC_OUT+CHECKBACK          | 8    | 0xC5, 0x84, 0x87, 0x08, 0x05, 0x08, 0x05, 0x0A              |  |  |  |  |
|                   | SP+RC_IN+RB+RC_OUT+POS_D+CB     | 9    | 0xCB, 0x89, 0x8E, 0x08, 0x05, 0x08, 0x05, 0x08, 0x05, 0x08, |  |  |  |  |
|                   |                                 |      | 0x05, 0x05, 0x05, 0x0A                                      |  |  |  |  |
| DI 功能块            | OUT_D                           | 10   | 0x91                                                        |  |  |  |  |
|                   | SP_D                            | 11   | 0xA1                                                        |  |  |  |  |
|                   | SP_D+RB_D                       | 12   | 0xC1, 0x81, 0x81, 0x83                                      |  |  |  |  |
|                   | SP_D+CB_D                       | 13   | 0xC1, 0x81, 0x82, 0x92                                      |  |  |  |  |
| DO 功能块            | SP_D+RB_D+CB_D                  | 14   | 0xC1, 0x81, 0x84, 0x93                                      |  |  |  |  |
|                   | RC_IN_D+RC_OUT_D                | 15   | 0xC1, 0x81, 0x81, 0x8C                                      |  |  |  |  |
|                   | RC_IN_D+RC_OUT_D+CB_D           | 16   | 0xC1, 0x81, 0x84, 0x9C                                      |  |  |  |  |
|                   | SP_D+RC_IN_D+RB_D+RC_OUT_D+CB_D | 17   | 0xC1, 0x83, 0x86, 0x9F                                      |  |  |  |  |

注: RB = READBACK, CB = CHECKBACK, RC\_OUT = RCAS\_OUT, RC\_IN = RCAS\_IN

每个功能块占用一个槽, 每个槽可以有多种模块选择。

#### 表 4.15 GSD 输入输出数据组态表

| 槽号(Slot) | 功能块      | 默认模块 | 可选模块                   |
|----------|----------|------|------------------------|
| 1        | AI 功能块 1 | 2    | 1,2                    |
| 2        | AI 功能块 2 | 2    | 1,2                    |
| 3        | AI 功能块 3 | 2    | 1,2                    |
| 4        | AI 功能块 4 | 2    | 1,2                    |
| 5        | AO 功能块 1 | 3    | 1,3,4,5,6,7,8,9        |
| 6        | AO 功能块 2 | 3    | 1,3,4,5,6,7,8,9        |
| 7        | AO 功能块 3 | 3    | 1,3,4,5,6,7,8,9        |
| 8        | AO 功能块 4 | 3    | 1,3,4,5,6,7,8,9        |
| 9        | DI 功能块 1 | 10   | 1,10                   |
| 10       | DI 功能块 2 | 10   | 1,10                   |
| 11       | DI 功能块 3 | 10   | 1,10                   |
| 12       | DI 功能块 4 | 10   | 1,10                   |
| 13       | DO 功能块 1 | 11   | 1,11,12,13,14,15,16,17 |
| 14       | DO 功能块 2 | 11   | 1,11,12,13,14,15,16,17 |
| 15       | DO 功能块 3 | 11   | 1,11,12,13,14,15,16,17 |
| 16       | DO 功能块 4 | 11   | 1,11,12,13,14,15,16,17 |

# 4.5.2.2安装 GSD 文件

**山科博微** 

MICROCYBER

以西门子 STEP 7 软件为例,选择任意工程,打开硬件组态界面,选择"Options→Install GSD File..."选项,将打开导入 GSD 文件窗口。

| . arr 051         | , IIIES.      |             | from the directory                         |
|-------------------|---------------|-------------|--------------------------------------------|
| Documen           | ts and Settir | ugs\Adminis | strator\桌面\EDD\M0307\GSD                   |
| le                | Release       | Version     | Languages                                  |
| 0000.             | gsd           |             | Default                                    |
|                   |               |             |                                            |
|                   |               |             |                                            |
|                   |               |             |                                            |
|                   |               |             |                                            |
|                   |               |             |                                            |
|                   |               |             |                                            |
| 07: PR0           | FIBUS PA Prof | ile 3.02 w  | with 16 function block: 4AI, 4AO, 4DI, 4DO |
| 07: PRO           | FIBUS PA Prof | ïile 3.02 w | with 16 function block: 4AI, 4AO, 4DI, 4DO |
| 07: PRO<br>Instal | FIBUS PA Prof | ile 3.02 w  | with 16 function block: 4AI, 4AO, 4DI, 4DO |

#### 图 4.3 导入 GSD 文件窗口

点击 "Browse...",选择 GSD 文件所在路径,将会罗列出当前路径下的所有 GSD 文件。选择需要导入的 GSD 文件,然后点击 "Install"。一直点击 "Yes",直到出现图 4.4 为止。

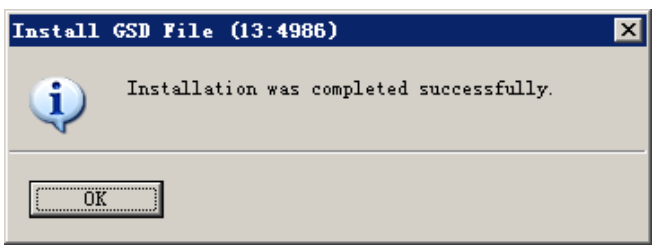

#### 图 4.4 导入成功

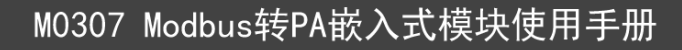

### 4.5.2.4使用 GSD 文件

安装好 GSD 文件后,网关将会出现在硬件组态界面的右侧树形列表中。

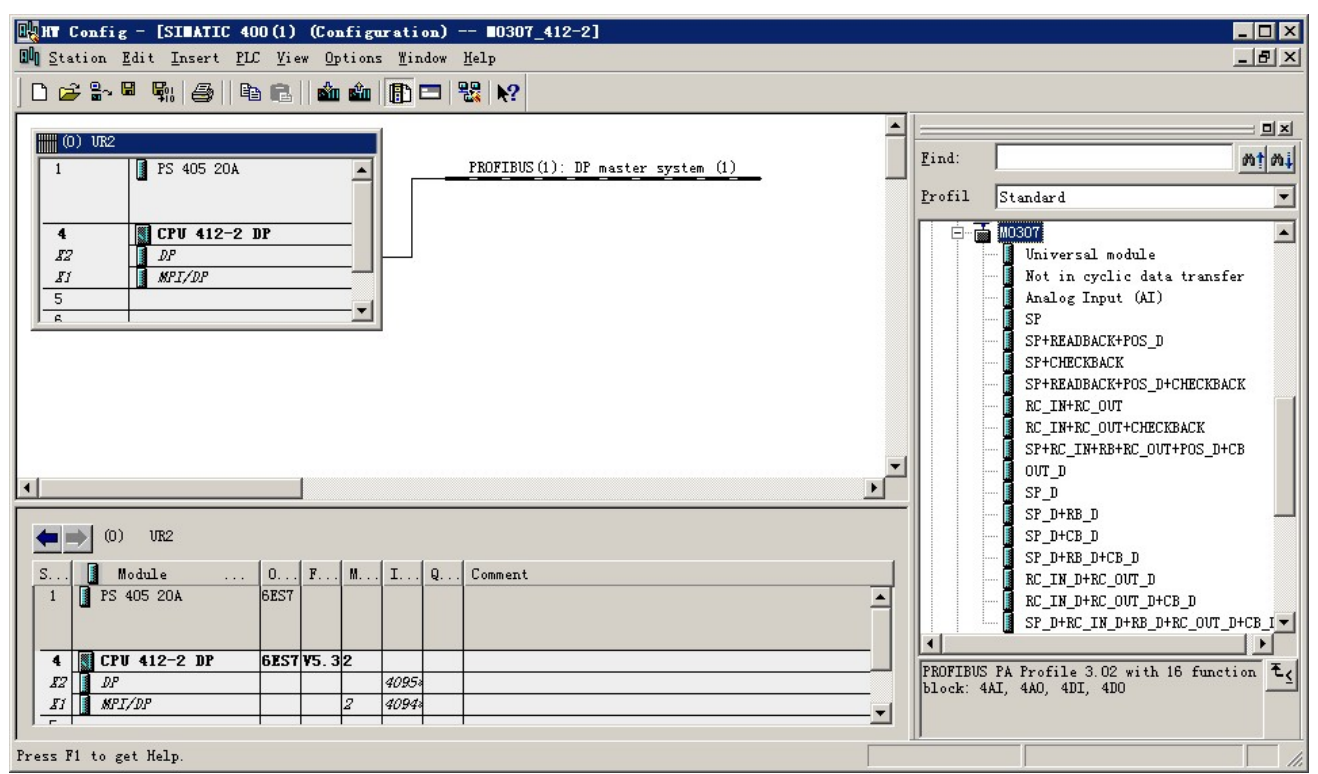

图 4.5 正确安装的设备

拖拽网关到 DP 总线上。将会自动弹出属性窗口。配置网关地址为您所需的地址。在这里我使用地址 85。

| -1 | <u>N</u> ew |
|----|-------------|
|    | Properties  |
| F  | Delete      |
|    |             |

图 4.6 配置设备属性

点击"OK",完成网关的添加。

| 选                      | 中组态图中                                  | 中的网关, 在视图                  | 左下方料           | 将会出现        | 见该设备的组态配置  | ,如下图           | 图所示:           |                                                                                                    |          |
|------------------------|----------------------------------------|----------------------------|----------------|-------------|------------|----------------|----------------|----------------------------------------------------------------------------------------------------|----------|
| HT Con                 | fig - [SIMATIC 4                       | 400(1) (Configuration)     | 0307_412-      | 2]          |            |                |                |                                                                                                    | _ 🗆 X    |
| D Statio               | n <u>E</u> dit <u>I</u> nsert <u>P</u> | LC View Options Window He  | lp             |             |            |                |                |                                                                                                    | _ 8 ×    |
| 0 🚅 🕯                  | ~ 5 5. 5                               | e e   🔬 🎪 🖪 🕾              | N?             |             |            |                |                |                                                                                                    |          |
|                        | 1 11                                   |                            |                |             |            |                |                |                                                                                                    |          |
| (0) U                  | R2                                     |                            | PROPERTY (1)   |             |            |                | Find:          |                                                                                                    | mt mil   |
| 1<br>4<br>17<br>5<br>8 | PS 405 20A                             |                            | PROFILEUS (1): | Dr master s | yysten (1) | لـ<br>بر<br>بر |                | Standard<br>MO307<br>Universal module<br>Not in cyclic data transf<br>Analog Input (AI)<br>SF<br>SF+READBACK+FOS_D<br>SF+CHECKBACK<br>SF+READBACK+FOS_D+CHECKBAN<br>RC_IN+RC_OUT<br>RC_IN+RC_OUT+CHECKBACK<br>SF+RC_IN+RE+RC_OUT+FOS_D+(<br>OUT_D<br>SF D<br>SF D<br>SF D<br>SF D | er<br>CK |
|                        | (85) M0307                             |                            |                |             |            |                |                | SP_D+CB_D                                                                                                    |          |
| Slot                   | DP ID                                  | Order Number / Designation | I Add          | Q Address   | Comment    |                |                | RC IN D+RC OUT D                                                                                                    |          |
| 1                      | 66                                     | Analog Input (AI)          | 512516         |             |            |                |                | RC_IN_D+RC_OUT_D+CB_D                                                                                                    |          |
| 2                      | 66                                     | Analog Input (AI)          | 517521         |             |            |                |                | SP_D+RC_IN_D+RB_D+RC_OUT_1                                                                                                    | D+CB_I   |
| 3                      | 66                                     | Analog Input (AI)          | 522526         | -           |            |                |                | Multi Variable (Phy MBP)                                                                                                    |          |
| 4                      | 66                                     | Analog Input (AI)          | 527531         |             |            |                | • • • •        | Positioner TZIDC-110/210                                                                                                    |          |
| 5                      | 130                                    | SP                         |                | 512516      |            |                |                | Transmitter 1 AI (Phy MBP)                                                                                                    |          |
| 6                      | 130                                    | SP                         |                | 517521      |            |                |                | Transmitter 15 AI (Phy MBP)                                                                                                    |          |
| 1                      | 130                                    | SP                         |                | 522526      |            |                | ±              | Transmitter 2 AI (Phy MBP)                                                                                                    |          |
| 8                      | 130                                    | SP                         |                | 527531      |            | (i             |                | Transmitter 3 AI (Phy MBP)                                                                                                    |          |
| 9                      | 145                                    | OUT_D                      | 532533         |             |            |                |                | Transmitter 4 AI (Phy MBP)                                                                                                    |          |
| 10                     | 145                                    |                            | 534535         |             |            |                |                | Transmitter 5 AI (Phy MBP)                                                                                                    |          |
|                        | 145                                    | OVT_D                      | 536537         |             |            |                |                | Transmitter 7 AI (Phy MBP)                                                                                                    | _        |
| 12                     | 145                                    |                            | 538539         |             |            |                | <b>↓ + - →</b> | WNK7 Serial Pressure Transmit                                                                                                    | tter 🔳   |
| 13                     | 161                                    | SP_D                       |                | 532533      |            |                |                |                                                                                                    |          |
| 14                     | 161                                    | SP_D                       |                | 534535      |            |                | PROFIBUS :     | PA Profile 3.02 with 16 funct                                                                                                    | ion t    |
| 15                     | 161                                    | SP_D                       |                | 536537      |            |                | block: 4A      | I, 4AU, 4UI, 4UO                                                                                                    |          |
| 16                     | 161                                    | pr_n                       |                | 538539      |            |                |                |                                                                                                    |          |
| P                      | V.l.                                   |                            |                |             |            |                | D              |                                                                                                    | Chg      |

#### 图 4.7 设备组态配置

在进行硬件组态时,用户根据实际需求,做相应的组态调整,从而形成网关的输入输出数据的组态信息。每个模块选项的具体含义见 4.5.2.1。

#### 4.5.2.5行规 GSD 文件

中科博微

除了厂商 GSD 文件外,用户还可以使用行规定义好的 GSD 文件: pa139760.gsd。

但注意,由于设备每个槽所放的模块已经规定好(参见表 4.15),所以仅当配置正确时,才能正常工作。

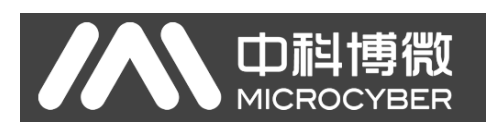

# 第5章 GSD 文件、ID 号以及产品认证测试

# 5.1 GSD 文件、ID 号以及产品认证测试的介绍

#### 5.1.1 GSD 文件(Electronic Data Sheet)

每一个 PROFIBUS 从站或一类主站都有一个设备描述文件,称为 GSD 文件。此文件是用来描述该 PROFIBUS 设备的特性的。

GSD 文件包含了设备所有定义参数,包括:

- ✔ 支持的波特率;
- ✔ 支持的信息长度;
- ✓ 输入/输出数据数量;
- ✔ 诊断信息的含义;
- ✔ 可选的模块种类等等。

GSD 文件是文本文件,可以用记事本类软件编辑。

无论使用什么样的系统环境,都需要根据 GSD 文件来对设备配置。

国际 PROFIBUS 组织 PI 提供了 GSD 文件编辑软件:GSD-Editor。该软件可以依照 Profibus 技术标准格式, 对用户编辑的 GSD 文件进行格式检查。该软件的"帮助"内容丰富,是一种快速学习 GSD 文件技术的途径。 但必须成为 PI 组织会员才能下载获得。

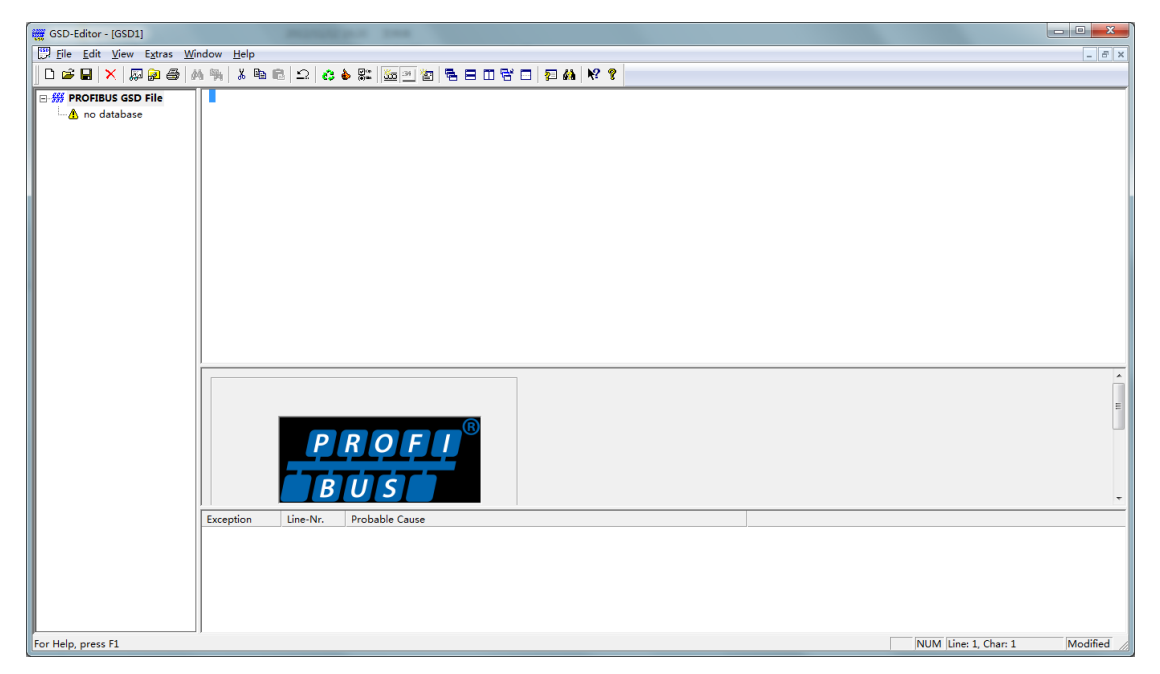

图 5.1 GSD-Editor 打开一个空文件

#### 5.1.2 ID 号(Ident Number)

MICROCYBER

每款 PROFIBUS 设备都应该有唯一的 ID 号。用户可以通过委托"中国 PROFIBUS 组织 CPA"向国际 PROFIBUS 组织 PI 办理申请产品 ID 号的手续。

每个入会的厂商还可以申请厂商 ID 号,非会员不得申请。

CPA 联系电话: 010-63405107 联系人: 王静

CPA 的联系方式请查询网站 <u>http://www.pi-china.org/</u>

### 5.1.3 产品认证测试

PROFIBUS 产品认证测试不是强制性的。但产品如果通过认证测试,那么可以给设计院等最终用户更强的信心,并便于产品参与到项目投标和开拓市场。

在中国 PROFIBUS 组织 CPA 就可以进行产品的测试,当通过测试后,可以委托 CPA 向国际 PROFIBUS 组 织 PI 申请认证证书。

CPA 联系电话: 010-63322089 联系人: 刘丹

CPA 的联系方式请查询网站 <u>http://www.pi-china.org/</u>

#### 5.2 用户产品的 GSD 文件、ID 号

由于模块是以 OEM 方式销售,用户对应用本模块开发的 PROFIBUS 设备有自主知识产权和品牌。因此,用户产品不可使用模块自带的 ID 号和 GSD 文件名。

用户可以在本模块的 GSD 文件基础上,把公司名、产品型号、系列号等处替换成用户产品信息,就可 以形成用户自己产品的 GSD 文件。

GSD 文件一般是按照如下规则命名的,由 8 位字符串组成,高 4 位代表厂商,低 4 位代表 ID 号。例如: MCYB0001.gsd 文件中 MCYB 是 Microcyber 的缩写,而 0001 是本产品的 ID 号。高 4 位的厂商名称缩写一般 是在申请 ID 号填表格时,由用户自己定义。

模块配置的 ID 号必须和 GSD 文件中的 ID 号一致才能连通。

#### 5.3 设备描述文件

Profibus PA 设备主流的设备描述文件有两种: EDD 文件和设备 DTM。

由于这两种文件修改起来都比较复杂,在本手册中未对设备描述文件的修改做任何描述。本模块提供了 EDD 文件模板,用户可根据自己的需求修改.device 文件,来实现最基本的 EDD 功能。

修改参数个数,可能导致 EDD 读取部分参数失败,这种情况需要将 EDD 文件中的参数与配置的参数修 改一致才能解决。

如有 EDD 文件或设备 DTM 需求,可跟本公司联系。

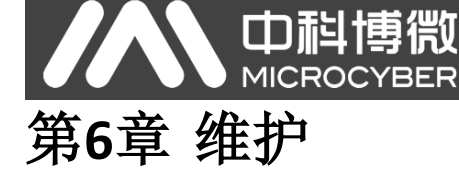

● 简单维护

| LED<br>指示灯 | 颜色 | 正常状态 | 异常状态 | 异常原因    | 纠正方法                |
|------------|----|------|------|---------|---------------------|
| PA 通讯      | 绿色 | 闪烁   | 灭    | 无 PA 通讯 | 检查 PA 主机设备及 PA 接口设备 |
|            |    |      |      | 供电故障    | 检查供电电源及连接           |
|            |    |      |      | 内部故障    | 联系技术支持              |
| Modbus 通讯  | 绿色 | 闪烁   | 灭    | 未接从设备   | 正确连接从设备             |
|            |    |      |      | 从设备故障   | 检查从设备及连接            |
|            |    |      |      | 内部故障    | 联系技术支持              |

- 正常工作模式在线切换到配置模式,需要等正常工作模式 Modbus 命令队列发送完毕,才能完成切换。
- 日常维护只限于清洁设备。
- 故障维修:发现故障,请返厂维修。

# 第7章 技术规格

# 7.1 基本参数

| 测量对象 | Modbus RTU 从设备          |
|------|-------------------------|
| 总线电源 | 9~32VDC                 |
| 静态电流 | ≤14mA                   |
| 总线协议 | 二线制,PA协议                |
| 隔离电压 | Modbus 和 PA 总线接口,500VAC |
| 温度范围 | -40°C∼85°C              |
| 湿度范围 | 5~95%RH                 |
| 启动时间 | ≤5 秒                    |
| 更新时间 | 0.2 秒                   |

# 7.2 性能指标

| 电磁兼容 | 符合 GB/T 18268.1-2010《测量、控制和实验室用的电设备 电磁兼容性要求 第1部   |
|------|---------------------------------------------------|
|      | 分:通用要求》中工业场所的抗扰度要求                                |
|      | FF 端口测试方法采用 GB/T 18268.23-2010 《测量、控制和实验室用的电设备 电磁 |
|      | 兼容性要求 第23部分:特殊要求 带集成或远程信号调理变送器的试验配置、工作条           |
|      | 件和性能判据》                                           |

# 7.3 物理特性

| 量重   | 16 g       |
|------|------------|
| 结构材料 | 涂层:聚脂环氧树脂。 |

中科博微
 MICROCYBER

 7.4 默认通讯参数

| 从站地址   | 1     |
|--------|-------|
| 波特率    | 9600  |
| 数据位    | 8     |
| 停止位    | 1     |
| 校验     | EVEN  |
| CRC 校验 | 低字节在前 |

# 7.5 支持 Modbus 功能码

| 1  | 读线圈状态   |
|----|---------|
| 2  | 读离散输入状态 |
| 3  | 读保持寄存器值 |
| 4  | 读输入寄存器值 |
| 5  | 写线圈     |
| 6  | 写单个寄存器值 |
| 15 | 写多个线圈   |
| 16 | 写多个寄存器值 |

# 附录1 产品选型

| MOD- PA   | M0307 M | odbus 转 PA 嵌 | 嵌入式模块 |        |          |         |
|-----------|---------|--------------|-------|--------|----------|---------|
|           | 代号      | 主从           |       |        |          |         |
|           | М       | 主站           |       |        |          |         |
|           |         | 代号           | 模块形式  |        |          |         |
|           |         | N            | 普通    |        |          |         |
|           |         |              | 代号    | 硬件接口   |          |         |
|           |         |              | Т     | TTL 电平 |          |         |
|           |         |              |       | 代号     | 软件接口     |         |
|           |         |              |       | М      | Modbus F | UTY     |
|           |         |              |       |        | 代号       | 模块上总线接口 |
|           |         |              |       |        | Ν        | 没有总线接口  |
|           |         |              |       |        |          |         |
| MOD- PA - | M       | Ň            | Т     | M      | N        | -选型示例   |

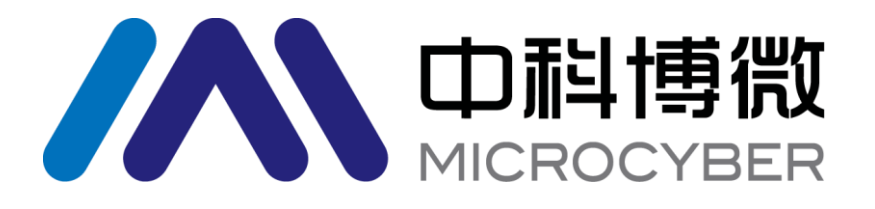

中 国 科 学 院 沈 阳 自 动 化 研 究 所 沈 阳 中 科 博 微 自 动 化 技 术 有 限 公 司 Http://www.microcyber.cn 地址:中国 ・ 沈阳 ・ 浑南新区文溯街 17-8 号 邮编:110179

电话: 0086-24-31217295 / 31217296

传真: 0086-24-31217293

EMAIL: sales@microcyber.cn